## Kurzanleitung "Omegon Camera CCD Solar System Imager" Installation für Windows XP

Installieren Sie den "Omegon CCD camera Driver"

Mit der Kamera getrennt

 SS Imager (D:)
 Datei Bearbeiten Ansicht Favoriten Extras ? 6 - 2 🚱 Zurück 🔹 🕥 - 🏂 🔎 Suchen 🜔 Ordner 🛄 dresse 🕑 D:1 👻 🛃 Wechseln zu Momentan auf der CD vorhandene Dateien CD-Schreibaufgaben ۲ 0 0 人 (Ja 🕑 Dateien auf CD schreiben AcroReader94\_ENU Registax (Driver) SOLAR SYSTEM Datei- und Ordneraufgaben ۲ Start Here - READ ME PDF 👩 Ordner im Web veröffentlichen Ordner freigeben SOLAR SYSTEM IMAGER USE... ۲ Andere Orte Arbeitsplatz Eigene Dateien Details

Öffnen Sie den Ordner "Driver" von dem CD -ROM Ordner

Öffnen Sie den Ordner "XP"

| 🗅 Driver                                                                      | 8   |               |
|-------------------------------------------------------------------------------|-----|---------------|
| Datei Bearbeiten Ansicht Favoriten Extras ?                                   |     | A             |
| 😋 Zurück 🝷 🐑 - 🏂 🔎 Suchen 💫 Ordner 🔛 -                                        |     |               |
| Adresse 🛅 D:\Driver                                                           | ~ E | 🔰 Wechseln zu |
| CD. C-builturfinition                                                         |     |               |
| Co-Schreiben      Co-Schreiben     Co-Schreiben     Kista WIN7     XP         |     |               |
| Datei- und Ordneraufgaben 🛞                                                   |     |               |
| Neuen Ordner erstellen     Ordner im Web veröffentlichen     Ordner freigeben |     |               |
| Andere Orte 🏾 🛞                                                               |     |               |
| SS Imager (D:)     Eigene Dateien     Netzwerkumgebung                        |     |               |
| Details                                                                       |     |               |
|                                                                               |     |               |
|                                                                               |     |               |
|                                                                               |     |               |

Klicken Sie auf "Solar System Imager XP Driver"

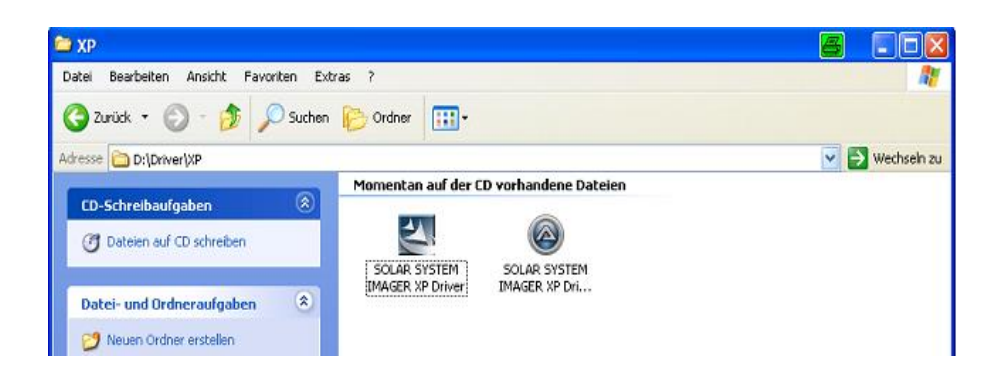

## Der "E-Eye v2011 – InstallShield Wizard" beginnt zu installieren Klicken Sie auf "OK" um fortzufahren

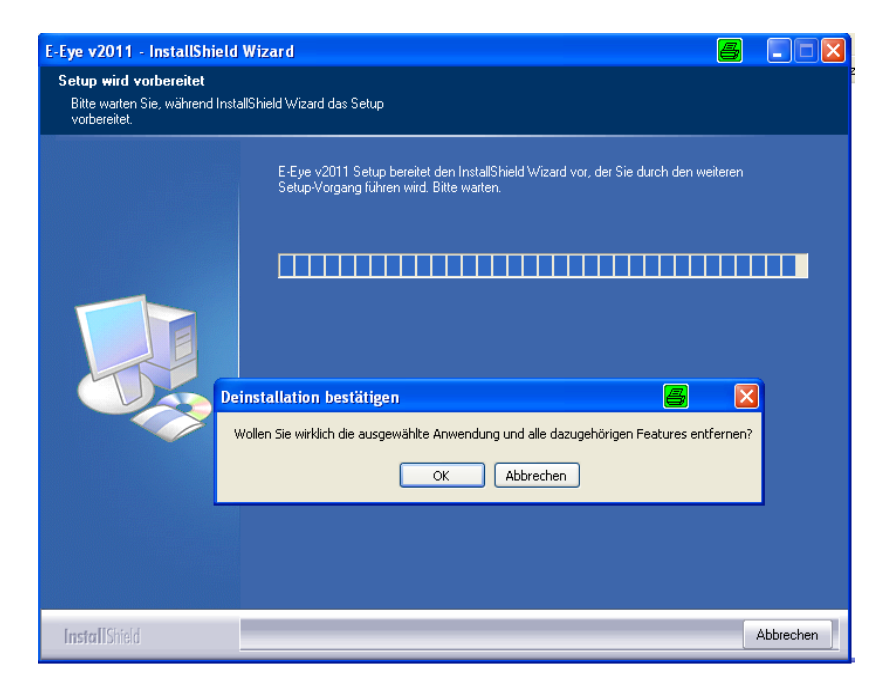

Klicken Sie "OK"

| Eye v2011 - Inst                     | allShield Wizard 🖉 🗖 🗖                                                                                                    |
|--------------------------------------|----------------------------------------------------------------------------------------------------|
| Bitte warten Sie, wa<br>vorbereitet. | hrend InstallShield Wizard das Setup                                                                                            |
|                                      | E-Eye v2011 Setup bereitet den InstallShield Wizard vor, der Sie durch den weiteren<br>Setup-Vorgang führen wird. Bitte warten. |
|                                      |                                                                                                    |
|                                      | Treiberpaket deinstallieren 🔐 🔀                                                                                                 |
|                                      | Alle Geräte, die diesen Treiber verwenden, werden entfernt. Soll der Vorgang fortgesetzt werden?                                |
|                                      | Ja Nein                                                                                                    |
|                                      |                                                                                                    |
|                                      |                                                                                                    |
| InstallShield                        | Abbrechen                                                                                                    |

Klicken Sie "Fertig stellen" wenn die Installation beendet ist

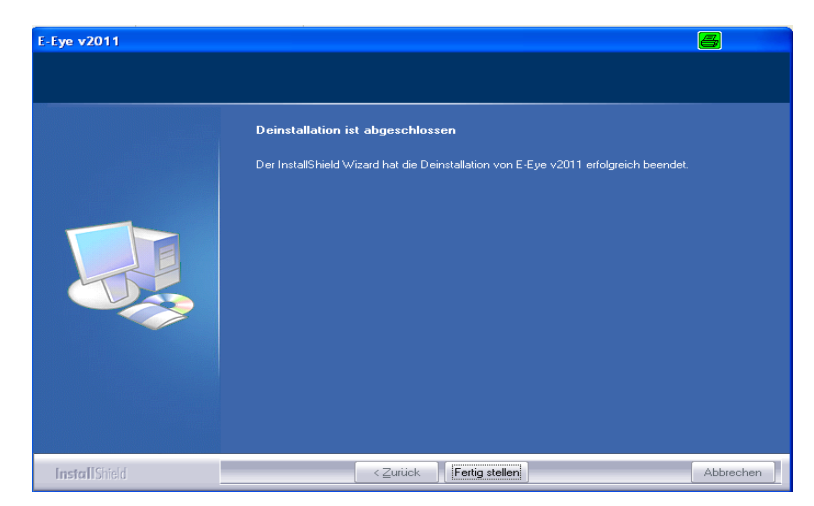

## Verbinden Sie das Kamera USB-Kabel mit dem Computer

1. Der "Assistent für das Suchen neuer Hardware" öffnet sich. Klicken Sie "weiter"

| Assistent für das Suchen r | neuer Hardware                                                                                                    |
|----------------------------|----------------------------------------------------------------------------------------------------|
|                            | Willkommen                                                                                                    |
|                            | Mit diesem Assistenten können Sie Software für die folgende<br>Hardwarekomponente installieren:<br>E-Eve v2011       |
|                            | Falls die Hardwarekomponente mit einer CD<br>oder Diskette geliefert wurde, legen Sie diese<br>jetzt ein.            |
|                            | Wie möchten Sie vorgehen?                                                                                            |
|                            | 💿 Software automatisch installieren (empfohlen)                                                                      |
|                            | <ul> <li>Software von einer Liste oder bestimmten Quelle<br/>installieren (für fortgeschrittene Benutzer)</li> </ul> |
|                            | Klicken Sie auf "Weiter", um den Vorgang fortzusetzen.                                                               |
|                            | <zurück weiter=""> Abbrechen</zurück>                                                                                |

2. Laden Sie die "Omegon? Amcap.exe camera software" herunter und wählen Sie "E-Eye v2011"

| MCAP - C:\Dokumente und Einstellungen\Administrator\Desktop\12345                                        | 6.avi 🤮 |  |
|----------------------------------------------------------------------------------------------------|---------|--|
| Devices Options Capture Help                                                                             |         |  |
| E-Eye v2011     DTC5033 CCD USB2.0 Camera     LOP650CM Camera (LOP Design)     LEAD Screen Capture (2,0) |         |  |
| ✓ Realtek HD Audio Input<br>Realtek HD Digital input                                                     |         |  |
|                                                                                                    |         |  |
|                                                                                                    |         |  |
|                                                                                                    |         |  |
|                                                                                                    |         |  |
|                                                                                                    |         |  |
|                                                                                                    |         |  |
|                                                                                                    |         |  |
|                                                                                                    |         |  |
|                                                                                                    |         |  |
|                                                                                                    |         |  |
|                                                                                                    |         |  |

Die Kamera beginnt das Bild anzuzeigen